## HOW TO LOAD AND EXPORT YOUR PRINT READY PDF SETTINGS

This link will show you how to load the preset to your InDesign file. https://www.designer-daily.com/import-pdf-presets-adobe-indesign-46847

After loading your preset go to File > Export > make sure the format is PDF<sup>A</sup>, choose location for the file > save.

| 000                  |                                     |     |   |                 |
|----------------------|-------------------------------------|-----|---|-----------------|
|                      | Save As: Sample Proof Ready File    | pdf |   |                 |
|                      | 🛅 Desktop                           |     | ٩ |                 |
| Favorites            | Name                                |     |   | Date Modified ~ |
| Printing Trade Co    | 🖬 Calendar Test.indd                |     |   | 9:32 AM         |
|                      | Typesetting                         |     |   | 2/26/20         |
| Documents            | Envelope Prices for PTCdigital.indd |     |   | 2/7/20          |
|                      | 🗯 xeroxscan                         |     |   | 9/5/17          |
| Downloads            |                                     |     |   |                 |
| Desktop              |                                     |     |   |                 |
| Applications         |                                     |     |   |                 |
| Music                |                                     |     |   |                 |
| Typesetting          |                                     |     |   |                 |
| Movies               |                                     |     |   |                 |
| Creative Cloud Files |                                     |     |   |                 |
|                      | A                                   |     |   |                 |
| Locations            |                                     |     |   |                 |
|                      | Format: Adobe PDF (Print)           |     |   |                 |
| New Folder           |                                     |     |   | Cancel Save     |

At the top of the Export Adobe PDF window under Adobe PDF Preset <sup>A</sup> click on the Print Ready Proof Settings and export. Then voila you will have a print ready PDF.

| Standard:                                                    | None Compatibility: Acrobat 5 (PDF 1.4)                                                                                                    |
|--------------------------------------------------------------|----------------------------------------------------------------------------------------------------|
| eneral                                                       | General                                                                                                    |
| ompression<br>arks and Bleeds<br>utput<br>dvanced<br>acurity | Description: [Based on '[High Quality Print]'] Use these settings to create<br>Adobe PDF documents for quality printing on desktop printers<br>and proofers. Created PDF documents can be opened with<br>Acrobat and Adobe Reader 5.0 and later. |
| ımmary                                                       | Pages<br>All<br>Orages<br>Options                                                                                                    |
|                                                              | <ul> <li>Embed Page Thumbnails</li> <li>View PDF after Exporting</li> <li>Optimize for Fast Web View</li> <li>Create Acrobat Layers</li> <li>Create Tagged PDF</li> <li>Export Layers: Visible &amp; Printable Layers</li> </ul>                 |
|                                                              | Include         Bookmarks       Non-Printing Objects         Hyperlinks       Visible Guides and Grids         Interactive Elements:       Do Not Include                                                                                        |